## Creating Wellbeing@School Student Surveys

Log on to Wellbeing@School at <u>https://www.nzcerassist.org.nz/login</u>. Click on the **Dashboard** menu option and expand **Wellbeing@School Toolkit (W@S)** under the Subscribed Products heading to display access to the **W@S SURVEY** toolkit link:

| <b>GOGNZCER</b>                |                                                         |                                                                                                    |                                                                                                    |
|--------------------------------|---------------------------------------------------------|----------------------------------------------------------------------------------------------------|----------------------------------------------------------------------------------------------------|
| Kanganau Matauranga o Aotearoa | Dashboard                                               |                                                                                                    |                                                                                                    |
| Administrator                  | Subscribed Products                                     |                                                                                                    |                                                                                                    |
| a Admin                        | Wellbeing@School Toolkit (W                             | <b>\$5)</b><br>s designed to support primary, intermediate and secondary schools to                                                              | engage in a review process                                                                                                    |
| A Dashboard                    | The W@S 5-step self-review pro<br>that deters bullying. | Wellbeing@School Toolkit (W@S)                                                                                                    | safe and rating climate                                                                                                    |
| Classes                        |                                                         | The Wellbeing@School toolkit is designed to support primar<br>The W@S 5-step self-review process explores how different to<br>the offers bullymp | ry, intermediate and secondary schools to engage in a review process.<br>ayers of school life contribute to creating a safe and caring climate |
| Organisation Users             |                                                         | W@S SURVEY                                                                                                    |                                                                                                    |
| 🕩 Logout                       |                                                         | $\smile$                                                                                                    | E SONCIS                                                                                                    |

Then, click the **+ CREATE SURVEY** link to the right of your screen, then click in the **Select Survey Type** box to choose survey. Complete the **Start Date** field. (*Note: the system will automatically assign a 10 week end date.*)

Both the Primary Student Survey and the Intermediate Student Survey require at least 1 Group for password generation. Enter a relevant Group name against the 'Group 1' field (eg. Michael's class) and click **CREATE** at the bottom right to have a unique token automatically assigned against every group created. (Click the + symbol if more than one Group is required.)

The survey is now created, and you will be returned to the Current Survey summary screen.

Note: when the children are ready to sit the survey, go into the survey to retrieve the tokens by

clicking the Manage Groups icon listed beneath the **Actions** heading. The Group names and tokens are displayed and should be given to the relevant teachers along with the https://www.nzceronline.org.nz/ link (displayed above the list of groups) for the children to enter into their browser:

| Create Survey                                                                                                |                                                            |                                                                                       |                     |             |                    |
|----------------------------------------------------------------------------------------------------|------------------------------------------------------------|---------------------------------------------------------------------------------------|---------------------|-------------|--------------------|
| Weilbeing@School Toolkit (W@S) / W@S Survey / Create Survey                                                  |                                                            | Groups                                                                                |                     |             |                    |
| Note:You can only create one survey of each type for the current Survey Type     WigS Primary Student Survey | calendar year.                                             | How to use the token?     Set the link using the form     https://www.nzceronline.org | at below:<br>rg.nz/ |             |                    |
| Start Date                                                                                                   | End Date (Closes after 10 weeks of start date)<br>End Date | Group ≑                                                                               | Token 🗘             | Responses 🗘 | Actions            |
| Groups                                                                                                    |                                                            | Michael's class                                                                       | WLKJXM              | 1           | <u>III</u> 🖬 🕼 📼 🖞 |
| Group 1 Please enter youp name +                                                                             |                                                            | Julie's class                                                                         | C7ZJFY              | 0           | Jul 🗊 🕜 📼 🃋        |
| € BACK                                                                                                    |                                                            | 2 CREATE                                                                              |                     |             |                    |